## IBM PC 300GL – Installing Windows 95 retail version

## You will need the following:

- Windows 95 retail version (includes 13 diskettes with the boot diskette)
- Intel PIIX 4 update (see <u>http://www.intel.com</u> to download this update)
- Service Pack 1 update see (http://www.microsoft.com to download this update)
- Device drivers from the *Ready-to-Configure Utility Program* CD that comes with your computer, or downloaded from the IBM PC Support Web page at <a href="http://www.pc.ibm.com/support">http://www.pc.ibm.com/support</a> (these might be later device drivers)
  - S3 Trio 3D (E13T28A)
  - ESS Solo Audio (ZN3T03A)

Note: Universal Serial Bus (USB) is not supported by Windows 95 retail version.

To install Windows 95 retail version, do the following:

- 1. Install Windows 95.
  - a. Insert the Windows 95 Installation Boot Disk into the diskette drive.
  - b. Turn on the computer.
  - c. The Microsoft Windows 95 setup starts; press Enter to continue with setup.
  - d. To configure and format the hard disk, press Enter.
  - e. Type **fdisk**.
  - f. Type **Y** for large disk capacity.
  - g. Type 1 to create one large DOS partition.
  - h. Type **Y** to enable large disk capacity.
  - i. Press Esc to exit.
  - j. Press **Control+Alt+Delete** to restart the computer.
  - k. At the A: prompt, type setup, and press Enter.
  - 1. Follow the on-screen instructions to complete the installation of Windows 95.
- 2. Install the Intel PIIX 4 update.
  - a. Insert the Intel PIIX 4 diskette into the diskette drive.
  - b. Click **Start**, **Run**, and **Browse**.
  - c. Double-click **3<sup>1</sup>/<sub>2</sub> Floppy** (A:).
  - d. Double-click Intel.
  - e. Double-click setup.exe.
  - f. Click Next.
  - g. Read the license agreement.
  - h. Click Yes to accept the license agreement.
  - i. Click Next.
  - j. Remove the diskette from the diskette drive.
  - k. Click **OK**. The computer restarts, and the installation is completed.
- 3. Install Windows 95 Service Pack 1.
  - a. Insert the Windows 95 Installation Boot Disk into the diskette drive.
  - b. Turn on the computer.
  - c. The Microsoft Windows 95 setup starts; press Enter to continue with setup.
  - d. To configure and format the hard disk, press Enter.
  - e. Type fdisk.
  - f. Type **Y** for large disk capacity.

- g. Type 1 to create one large DOS partition.
- h. Type **Y** to enable large disk capacity.
- i. Press **Esc** to exit.
- j. Press Control+Alt+Delete to restart the computer.
- k. At the A: prompt, type **setup**, and press Enter.
- 1. Follow the on-screen instructions to complete the installation of Windows 95.
- 4. Install the S3 Trio3D device driver.
  - a. Right-click the Desktop.
  - b. Click the Settings tab.
  - c. Click Advanced, Adapter, Change, and Next.
  - d. Click **Display a list of all drivers**.
  - e. Click Have Disk.
  - f. Insert the Ready-to-Configure Utility Program CD into the CD-ROM drive, and click Browse.
  - g. Double-click the file **Win95**\us, (E13T28A) on the CD-ROM.
  - h. Insert the Windows 95 installation diskettes into the diskette drive as you are prompted to do so.
- 5. Install the ESS Solo Audio device driver.
  - a. From the desktop, double-click My Computer.
  - b. Double-click Control Panel.
  - c. Double-click System.
  - d. Click the **Device Manager** tab.
  - e. Double-click Other Devices.
  - f. Click the first ESS Audio entry in the list.
  - g. Click **Remove**.
  - h. Click OK.
  - i. Repeat steps f and g until all Crystal Audio entries have been removed from the list.
  - j. Click **Refresh**.
  - k. Click Have Disk.
  - 1. Insert the *Ready-to-Configure Utility Program* CD, and click **Browse**.
  - m. Double-click the file Win95\us (ZN3T03A) on the CD-ROM. The ESS Audio device drivers are installed. The game port is disabled.
  - n. Repeat for all three audio devices.
- 6. Install the Intel Ethernet device driver.
  - a. From the desktop, double-click My Computer.
  - b. Double-click Control Panel.
  - c. Double-click System.
  - d. Click the **Device Manager** tab.
  - e. Double-click PCI Ethernet Controller.
  - f. Click the **Driver** tab.
  - g. Click Update Driver.
  - h. Click Next.
  - i. Click **Display a list of all drivers**.
  - j. Click Next.
  - k. Click Have Disk and insert the *Ready-to-Configure Utility Program* CD into the CD-ROM drive.
  - 1. Click **Browse** from the Install from Disk window.
  - m. Double-click the file **Common\Inteleth** on the CD-ROM.
  - n. Insert the Windows 95 installation diskettes into the diskette drive as you are prompted to do so.
  - o. Type the computer name, workgroup, and computer descriptions.
  - p. Click Close.
  - q. Click Test if a window is displayed telling you to test the removal of this device.
  - r. Close the Intel window.
  - s. Click OK from the System Properties window.

t. Shut down Windows 95, and restart the computer.